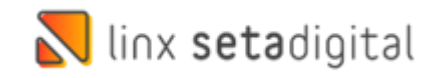

## Devolução Ao Fornecedor Santa Lolla

Seja bem-vindo a este material de como realizar as **Devoluções ao Fornecedor** na Santa Lolla:

Na Tela Inicial Acesse o Retaguarda

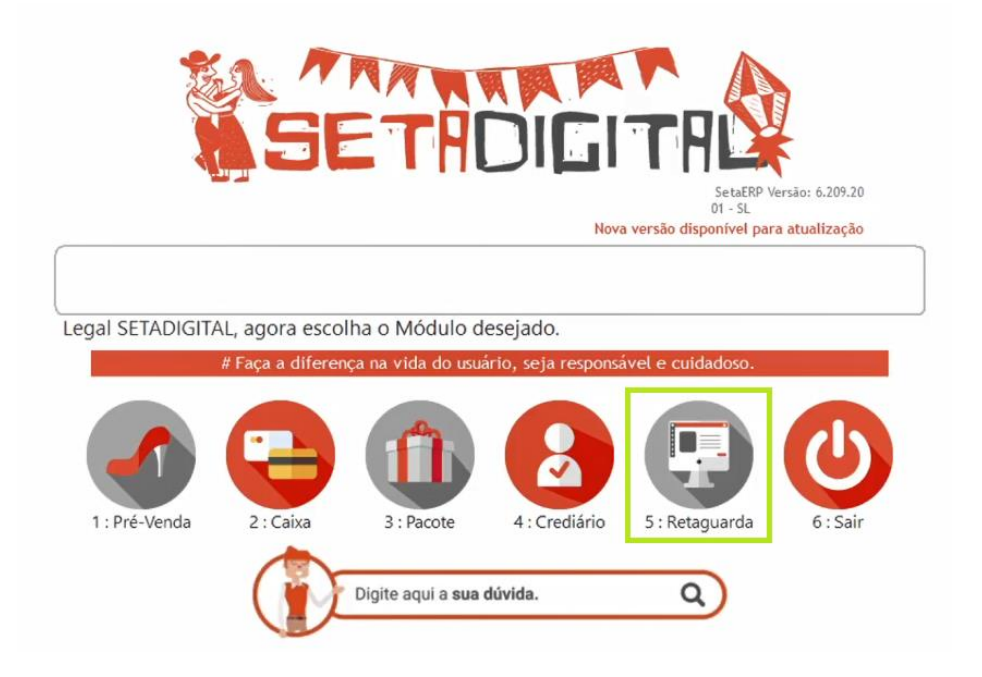

## Menu Estoque>>Devolução ao Fornecedor:

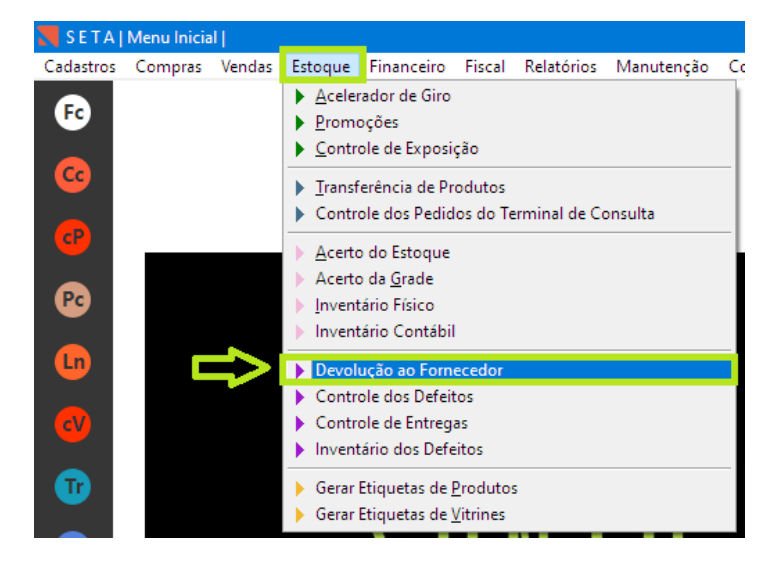

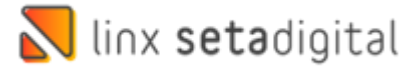

Após isso acesse Informe o Produto, Empresa, Operação, Status e Data da Devolução:

|                     |                                                                                                    | -                                                                                                    |                                   |
|---------------------|----------------------------------------------------------------------------------------------------|----------------------------------------------------------------------------------------------------|-----------------------------------|
| Produtos            |                                                                                                    | 00895933                                                                                                    |                                   |
| Marca               |                                                                                                    |                                                                                                    |                                   |
| Fornecedor, Produto |                                                                                                    |                                                                                                    |                                   |
| Empresa 48          | 01 - SL                                                                                                    |                                                                                                    |                                   |
| Representante       |                                                                                                    |                                                                                                    |                                   |
| Nota Fiscal         |                                                                                                    |                                                                                                    |                                   |
| Operação            | Todos                                                                                                    | -                                                                                                    |                                   |
| Status              | Na Loja                                                                                                    | •                                                                                                    |                                   |
| Coleta              | Todos                                                                                                    | <b>*</b>                                                                                                    |                                   |
| Complemento Status  |                                                                                                    | <b>*</b>                                                                                                    |                                   |
| Crédito             | Todos                                                                                                    | <b>T</b>                                                                                                    |                                   |
| Data Devolução      | 24/06/2022                                                                                                    | Q                                                                                                    |                                   |
|                     | 24/06/2022                                                                                                    | Q                                                                                                    |                                   |
| Defeito             |                                                                                                    |                                                                                                    |                                   |
|                     | Produtos<br>Marca<br>Fornecedor,Produto<br>Empresa <sup>INS*</sup><br>Representante<br>Nota Fiscal<br>Operação<br>Status<br>Coleta<br>Complemento Status<br>Crédito<br>Data Devolução | ProdutosImage: Complemento StatusNota FiscalTodosOperaçãoTodosStatusNa LojaColetaTodosComplemento StatusCréditoData Devolução24/06/2022Autoria24/06/2022 | Produtos     00895933       Marca |

Na tela de Defeito **Marque** o Produto e clique em **Devolver.** 

| revolver            | Código   | Descrição            | Referênc            | ia Cor   | Qtde | Venda | Custo | Operação | Status  | C.Status | Nota | Loja | х |
|---------------------|----------|----------------------|---------------------|----------|------|-------|-------|----------|---------|----------|------|------|---|
| Devolver Cliente    | 00895933 | FLIP FLOP CORRENTE D | OURADA BEI 0106.0DE | 57.C MIX | 1    | 89,90 | 29,50 | Análise  | Na Loja |          |      | 01   | Г |
| laixar              | 00895933 | FLIP FLOP CORRENTE D | OURADA BEC 0106.0DE | 57.C MIX | 1    | 89,90 | 29,50 | Análise  | Na Loja |          |      | 01   | Г |
| Baixar Manual       | 00895933 | FLIP FLOP CORRENT    | OURADA BE( 0106.0De | 57.C MIX | 1    | 89,90 | 29,50 | Análise  | Na Loja |          |      | 01   | Г |
| aixa Perda          | 00895933 | FLIP FLOP CORRENTE D | OURADA BE( 0106.0D6 | 57.C MIX | 1    | 89,90 | 29,50 | Análise  | Na Loja |          |      | 01   | Г |
| ar <u>P</u> ré-nota | 00895933 | FLIP FLOP CORRENTE D | OURADA BE( 0106.0De | 57.C MIX | 1    | 89,90 | 29,50 | Análise  | Na Loja |          |      | 01   | Г |
| iover Produtos      |          |                      |                     |          |      |       |       |          |         |          |      |      |   |
| ortar Coleta        |          |                      |                     |          |      |       |       |          |         |          |      |      |   |
| rnar Envio          |          |                      |                     |          |      |       |       |          |         |          |      |      |   |
| sultar NF           |          |                      |                     |          |      |       |       |          |         |          |      |      |   |
| car Defeito         |          |                      |                     |          |      |       |       |          |         |          |      |      |   |
| Registro            |          |                      |                     |          |      |       |       |          |         |          |      |      |   |
| Movimentação        |          |                      |                     |          |      |       |       |          |         |          |      |      |   |
| Disponibilidade     |          |                      |                     |          |      |       |       |          |         |          |      |      |   |
| ar Conserto         |          |                      |                     |          |      |       |       |          |         |          |      |      |   |
| ar <u>C</u> rédito  |          |                      |                     |          |      |       |       |          |         |          |      |      |   |
| rmações Coleta      |          |                      |                     |          |      |       |       |          |         |          |      |      |   |
| ortar Excel         |          |                      |                     |          |      |       |       |          |         |          |      |      |   |
| rimir               |          |                      |                     |          |      |       |       |          |         |          |      |      |   |
|                     |          |                      |                     |          |      |       |       |          |         |          |      |      |   |

Confirme clicando em Sim para ir a tela de emissão da nota:

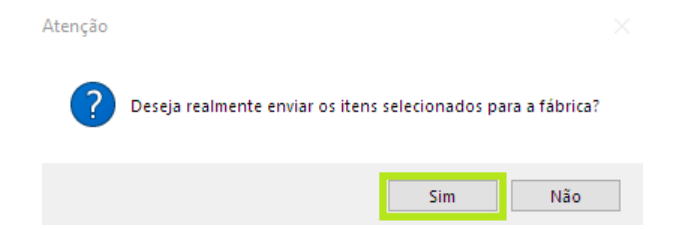

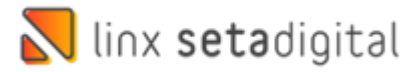

Feito isso irá abrir a tela de **Emissão Da Nota** e já pode ser informado o **Fornecedor:** 

|                         | Pedido                                                                                                    |                                                                             | EM                                                                                                    | anter a NEe Dendente                                                 | Inform                                                                                      | nações Co                      | ompleme                | ntares —   |          |      |          |               |    |
|-------------------------|----------------------------------------------------------------------------------------------------|-----------------------------------------------------------------------------|----------------------------------------------------------------------------------------------------|----------------------------------------------------------------------|---------------------------------------------------------------------------------------------|--------------------------------|------------------------|------------|----------|------|----------|---------------|----|
| F7-Transportador        | Nota fiscal                                                                                                    |                                                                             | 1_1                                                                                                    | anter a fire rendence                                                | CPF/C                                                                                       | NPJ                            | 08.254.6               | 54/0001-53 | 3        | IE/  | RG       |               |    |
| Intermediador           | Data Saída:                                                                                                    | 24/06/2022                                                                  |                                                                                                    |                                                                      | Telefor                                                                                     | ne/Fax                         | (14) 362               | 2-3002     |          | c    | EP 17.2  | 213-450       | ¢  |
| Importar Produtos       | Operação *                                                                                                    | PRESENCIAL                                                                  | -                                                                                                    |                                                                      | Endere                                                                                      | eço                            | RUA DA                 | NTE LAZZ   | ARI, 500 |      |          |               |    |
| Importar <u>C</u> oleta | Tipo Operação *                                                                                                    | 05 - DEVOLUC                                                                | ÃO AO FORNEO                                                                                                    | CEDOR Q                                                              | Bairro                                                                                      |                                | JD NOV                 | UAL A      |          | Com  | pl.      |               |    |
| 2ré-Nota                | Nome/Razão Social                                                                                                    | 1* 80000408 - PET                                                           | ERSON DE CAS                                                                                                    | TRO GONCALVES EII 🤍                                                  | Cidad                                                                                       | e/UF                           | JAU                    |            |          |      |          | SP            |    |
| Embarque                |                                                                                                    | · ~                                                                         |                                                                                                    |                                                                      | L or on                                                                                     | lucid                          | 1.0                    | 1.0.505    | 10110    | 101  | -        |               | -  |
| NF Referenciada         | Lodigo Descri                                                                                                    | IÇÃO                                                                        |                                                                                                    | Drigem Prod CS1/CSUSA                                                | E200                                                                                        | C400000                        | L/uan                  | 20 5000    | 10.00    | 11-1 | Desc.    | l otal        | 10 |
| Gerar Observação        | 000000-000 PLIP                                                                                                    | FLOP CONNENTE DUC                                                           | INADA DEGE                                                                                                    | 20                                                                   | 5202                                                                                        | 6402200                        | 10                     | 29,5000    | 10,00    |      | 0,00     | 23,5          |    |
| Motivo da Rejeição      |                                                                                                    |                                                                             | ~                                                                                                    | 0                                                                    |                                                                                             |                                |                        |            |          |      |          |               |    |
| Impressora              |                                                                                                    |                                                                             |                                                                                                    |                                                                      |                                                                                             |                                |                        |            |          |      |          |               |    |
| Habilitar NE            |                                                                                                    |                                                                             |                                                                                                    |                                                                      |                                                                                             |                                |                        |            |          |      |          |               |    |
| The philipan that       |                                                                                                    |                                                                             |                                                                                                    |                                                                      |                                                                                             |                                |                        |            |          |      |          |               |    |
| Consular                |                                                                                                    |                                                                             |                                                                                                    |                                                                      |                                                                                             |                                |                        |            |          |      |          |               |    |
| Cancelar                |                                                                                                    |                                                                             |                                                                                                    |                                                                      |                                                                                             |                                |                        |            |          |      |          |               |    |
| Cancelar                |                                                                                                    |                                                                             |                                                                                                    |                                                                      |                                                                                             |                                |                        |            |          |      |          |               |    |
| Cancelar                |                                                                                                    |                                                                             |                                                                                                    |                                                                      |                                                                                             |                                |                        |            |          |      |          |               |    |
| Cancelar                |                                                                                                    |                                                                             |                                                                                                    |                                                                      |                                                                                             |                                |                        |            |          |      |          |               |    |
| Cancelar                |                                                                                                    |                                                                             |                                                                                                    |                                                                      |                                                                                             |                                |                        |            |          |      |          |               |    |
| Cancelar                |                                                                                                    |                                                                             |                                                                                                    |                                                                      |                                                                                             |                                |                        |            |          |      |          |               |    |
| Cancelar                |                                                                                                    |                                                                             |                                                                                                    | Qu                                                                   | iantidad                                                                                    | de de peça                     | <b>as:</b> 1           |            |          |      | Quantida | de de itens:  | 1  |
| Cancelar                | Valores totais Tri                                                                                                    | ibutação por item                                                           | Pagamentos                                                                                                    | Qu                                                                   | antidad                                                                                     | de de peça                     | as: 1                  |            |          |      | Quantida | ide de itens: | 1  |
| Cancelar                | Valores totais Tr                                                                                                    | ibutação por item                                                           | Pagamentos                                                                                                    | Q                                                                    | uantidad                                                                                    | <b>de de peça</b><br>Observaçõ | as: 1                  |            |          |      | Quantida | ide de itens: | 1  |
| Cancelar                | Valores totais Tri<br>Base ICMS                                                                                        | ibutação por item  <br>19,67                                                | Pagamentos Base ICMS                                                                                                    | Qa<br>ST 0,0                                                         | uantidad<br>C                                                                               | <b>le de peça</b><br>Observaçõ | as: 1                  |            |          | (    | Quantida | ide de itens: | 1  |
| Cancelar                | Valores totais Tri<br>Base ICMS<br>Valor ICMS                                                                          | ibutação por item  <br>19,67<br>3,54                                        | Pagamentos<br>Base ICMS<br>Valor ICMS                                                                                                    | Qi<br>ST 0,0<br>ST 0,0                                               | vantidad<br>C<br>10                                                                         | de de peça<br>Dbservaçõ        | as: 1<br>Ses           |            |          |      | Quantida | ide de itens: | 1  |
| Cancelar                | Valores totais Tri<br>Base ICMS<br>Valor ICMS<br>Base PIS                                                              | ibutação por item  <br>19,67<br>3,54<br>29,50                               | Pagamentos<br>Base ICMS<br>Valor ICMS<br>Base COFIN                                                                                             | Q4<br>ST 0,0<br>ST 0,0<br>IS 29,5                                    | antidad<br>C<br>10<br>10                                                                    | de de peça<br>Dbservaçõ        | as: 1<br>les           | 1          |          |      | Quantida | ide de itens: | 1  |
| Cancelar                | Valores totais Tri<br>Base ICMS<br>Valor ICMS<br>Base PIS<br>Valor PIS                                                 | ibutação por item<br>19,67<br>3,54<br>29,50<br>0,49                         | Pagamentos<br>Base ICMS<br>Valor ICMS<br>Base COFIP<br>Valor COFIP                                                                              | Q4<br>ST 0,0<br>ST 0,0<br>IS 29,5<br>VS 22,5                         | uantidad<br>0<br>10<br>10                                                                   | de de peça<br>Dbservaçõ        | as: 1                  |            |          | c    | Quantida | ide de itens: | 1  |
| Cancelar                | Valores totais Tri<br>Base ICMS<br>Valor ICMS<br>Base PIS<br>Valor IPI<br>Valor IPI                                    | ibutação por item<br>19,67<br>3,54<br>29,50<br>0,49<br>0.00                 | Pagamentos<br>Base ICMS<br>Valor ICMS<br>Base COFIN<br>Valor COFIN<br>Valor COFIN<br>Valor do Fr                                                | Qu<br>ST 0,0<br>ST 0,0<br>IS 29,3<br>VS 2,2<br>ete 0,0               | 0<br>0<br>0<br>0<br>0<br>10<br>0<br>10<br>0<br>10<br>0<br>10<br>10<br>10<br>10<br>10        | de de peça<br>Observaçõ        | as 1                   |            |          |      | Quantida | ide de itens: | 1  |
| Cancelar                | Valores totais Tri<br>Base ICMS<br>Valor ICMS<br>Base PIS<br>Valor IPI<br>Valor IPI<br>Valor ICMS Destin.              | ibutação por item<br>19,67<br>3,54<br>29,50<br>0,49<br>0,00<br>0,00         | Pagamentos<br>Base ICMS<br>Valor ICMS<br>Base COFIN<br>Valor COFII<br>Valor do Se                                                               | Qu<br>ST 0,0<br>ST 0,0<br>VS 29,5<br>VS 2,2<br>ete 0,0<br>Quro 0,0   | 0<br>0<br>0<br>0<br>0<br>4<br>0<br>0                                                        | de de peça<br>Observaçõ        | as 1                   |            |          |      | Quantida | de de itens:  | 1  |
| Cancelar                | Valores totais Tri<br>Base ICMS<br>Valor ICMS<br>Base PIS<br>Valor PIS<br>Valor IPI<br>Valor ICMS Destin.<br>Descontos | ibutação por item<br>19,67<br>3,54<br>29,50<br>0,49<br>0,00<br>0,00<br>0,00 | Pagamentos<br>Base ICMS<br>Valor ICMS<br>Base COFIN<br>Valor COFII<br>Valor do Fin<br>Valor do Fin<br>Valor do Fin<br>Valor do Se<br>Outras Des | Qu<br>ST 0,0<br>ST 0,0<br>VS 22,5<br>ete 0,0<br>guro 0,0<br>guro 0,0 | 0<br>0<br>0<br>0<br>0<br>0<br>0<br>0<br>0<br>0<br>0<br>0<br>0<br>0<br>0<br>0<br>0<br>0<br>0 | de de peça<br>Disservaçõ       | as: 1<br>ies<br>Acesso |            |          |      | Quantida | de de itens:  | 1  |

Na Sequência clique em **NF Referenciada** para confirmar que tem a nota de compra no Seta:

| Integração XML                                                                      | - Gerencial                                                                      |                  |                                                         |                  |                 |                                      |                          |                                                         |                                         |                                                                 |           |               |                    |                    |        | Log     |
|-------------------------------------------------------------------------------------|----------------------------------------------------------------------------------|------------------|---------------------------------------------------------|------------------|-----------------|--------------------------------------|--------------------------|---------------------------------------------------------|-----------------------------------------|-----------------------------------------------------------------|-----------|---------------|--------------------|--------------------|--------|---------|
| F8-Emitir F7-Transportador Intermediador Importar Produtos Importar Coleta Pré-Nota | Pedido<br>Nota fiscal<br>Data Saída:<br>Operação *<br>Tipo Operaçã<br>Nome/Razão | io *<br>Social * | 24/06/2022<br>PRESENCIAL<br>05 - DEVOLU<br>80000408 - P | IÇÃO A<br>ETERSC | O FORN ON DE CA | Manter a NFe<br>ECEDOR<br>ASTRO GONC | e Pendente<br>CALVES EII | Inform<br>CPF/C<br>Telefor<br>Endere<br>Bairro<br>Cidad | nações<br>:NPJ<br>ne/Fax<br>eço<br>e/UF | Compleme<br>08.254.69<br>(14) 3622<br>RUA DAI<br>JD NOVA<br>JAU | ntares    | 3<br>ARI, 500 | IE/R<br>CE<br>Comp | G<br>P 17.21<br>I. | 3-450  | Q<br>SP |
| ▶ Embarque                                                                          | Código                                                                           | Descrição        |                                                         |                  |                 | Origem Pro                           | d CST/CSOSN              | CFOP                                                    | NCM                                     | Quan                                                            | LInitário | ICMS          | 1F1                | Desc.              | Total  |         |
| NF Referenciada                                                                     | 008959-33                                                                        | FLIP FLOP        | CORRENTE DO                                             | DURAD.           | A BEGE          | 0                                    | 20                       | 5202                                                    | 64022                                   | :000 1                                                          | 29,5000   | 18,00         |                    | 0,00               | :      | 29,50   |
| Gerar Observação                                                                    |                                                                                  |                  |                                                         |                  |                 |                                      |                          |                                                         |                                         |                                                                 |           |               |                    |                    |        |         |
| ▶ <u>M</u> otivo da Rejeição                                                        | Notas fis                                                                        | cais refer       | enciadas                                                |                  |                 |                                      |                          |                                                         |                                         |                                                                 |           |               |                    |                    |        |         |
| Impressora                                                                          | <u>P</u> esquisar No                                                             | otas             |                                                         | 1                |                 |                                      |                          |                                                         |                                         |                                                                 |           |               |                    |                    | Modelo | Número  |
| ▶ Habilitar NF                                                                      | <u>Lançar Manı</u>                                                               | ualmente         | Código                                                  | Tipo             | Nota fi         | scal Modelo                          | Série                    | En                                                      | nissão                                  | Chave                                                           |           |               |                    |                    | FCF    | FCF     |
| Cancelar                                                                            | ▶ <u>R</u> emover                                                                |                  |                                                         | NFe              | 000047          | 55 55                                | 001                      | 2                                                       | 2012                                    | 552012002                                                       |           |               |                    |                    | æ      |         |
|                                                                                     | ▶ <u>F</u> echar                                                                 |                  |                                                         |                  |                 |                                      |                          |                                                         |                                         |                                                                 |           |               |                    |                    |        |         |

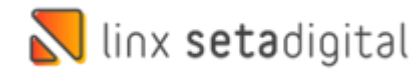

Caso não tenha nota referenciada é devido a migração de Sistema e a nota esta lançada no sistema anterior que pode consultada e clicando em **Lançar Manualmente**, informar a **Chave de Acesso** e clicar em **Salvar**:

| incelar | Tipo do Docum<br>NFE      | ento<br>•     |              |
|---------|---------------------------|---------------|--------------|
|         | Dados NFe —<br>Chave NF-e |               | I            |
|         | Dados NF                  |               |              |
|         | Nota Fiscal               | Modelo        | Cnpj Emissor |
|         | Série                     | Emissão<br>// | Uf Emissor   |
|         | Dados do Cup              | om Fiscal     |              |
|         | Modelo ECF                | Coo           |              |
|         | Número ECF                |               |              |

Feito isso se tiver uma transportadora pode ser informado clicando no Botão **Transportadora** e informando os dados conforme exemplo:

| 📐 Integração XML                                                                                       | - Gerencial                                                                  |                                           |              |                          |                                                                 |                                                                  |
|----------------------------------------------------------------------------------------------------|------------------------------------------------------------------------------|-------------------------------------------|--------------|--------------------------|-----------------------------------------------------------------|------------------------------------------------------------------|
| F8-Emitir      F7-Transportador      Intermediador      Importar Produtos      Importar <u>C</u> oleta | Pedido<br>Nota fiscal<br>Data Saída:<br>Operação *<br><b>Tipo Operação *</b> | 24/06/2022<br>PRESENCIAL<br>05 - DEVOLUÇÃ | •<br>O AO FO | Manter a NFe Pendente    | Informações (<br>CPF/CNPJ<br>Telefone/Fax<br>Endereço<br>Bairro | Complement<br>08.254.654<br>(14) 3622-3<br>RUA DANT<br>JD NOVA J |
| ▶ <u>P</u> ré-Nota<br>▶ Embarque                                                                       | Nome vizão Social *                                                          | 8 Transpo                                 | rtador/      | Volumes                  |                                                                 |                                                                  |
| NF <u>R</u> eferenciada<br><u>G</u> erar Observação                                                    | scrição<br>LOP 0                                                             | CC F8-Ok                                  | ]            | Transportadora<br>JADLOG |                                                                 | q                                                                |
| <ul> <li>Motivo da Rejeiç.</li> <li>Impressora</li> </ul>                                              |                                                                              |                                           |              | 9 - Sem Ocorrência 💌     |                                                                 |                                                                  |
| <ul> <li>Habilitar NF</li> <li>Cancelar</li> </ul>                                                     |                                                                              |                                           |              | Placa do Veículo UF<br>- |                                                                 |                                                                  |
|                                                                                                    |                                                                              |                                           |              | Quantidade<br>1          |                                                                 |                                                                  |
|                                                                                                    |                                                                              |                                           |              | Espécie<br>VOLUME        |                                                                 |                                                                  |
|                                                                                                    | Valores totais Tributaç                                                      |                                           |              | Peso Bruto<br>1,400      |                                                                 |                                                                  |
|                                                                                                    | Base ICMS                                                                    |                                           |              | 1,300                    |                                                                 |                                                                  |

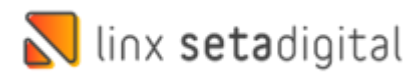

| Para concluir clique em Ge | <b>ar Observação</b> e <b>Emitir</b> a Nota: |
|----------------------------|----------------------------------------------|
|----------------------------|----------------------------------------------|

| Gerend                                                                           | ial                                                          |           |                                                                |                                                                                                    |                                                                                       |                                               |                                       |                                                                          |                                       |                     |          |              |                      |                          | L     |
|----------------------------------------------------------------------------------|--------------------------------------------------------------|-----------|----------------------------------------------------------------|----------------------------------------------------------------------------------------------------|---------------------------------------------------------------------------------------|-----------------------------------------------|---------------------------------------|--------------------------------------------------------------------------|---------------------------------------|---------------------|----------|--------------|----------------------|--------------------------|-------|
| Pedid                                                                            | 0                                                            |           |                                                                |                                                                                                    | Manter a N                                                                            | Fe Pendente                                   | Inform                                | nações Co                                                                | ompleme                               | ntares —            |          |              |                      |                          |       |
| Nota                                                                             | fiscal                                                       |           |                                                                |                                                                                                    |                                                                                       |                                               | CPF/C                                 | NPJ                                                                      | 08.254.6                              | 54/0001-53          | 1        | IE/F         | RG                   |                          |       |
| Data S                                                                           | iaída:                                                       |           | 24/06/2022                                                     |                                                                                                    |                                                                                       |                                               | Telefor                               | ne/Fax                                                                   | (14) 362                              | 2-3002              |          | C            | EP 17.21             | 3-450                    |       |
| Opera                                                                            | ição *                                                       |           | PRESENCIA                                                      | L 💌                                                                                                    |                                                                                       |                                               | Endere                                | ço                                                                       | RUA DA                                | NTE LAZZ            | ARI, 500 |              |                      |                          |       |
| Tipo (                                                                           | peração                                                      | D *       | 05 - DEVOL                                                     | UÇÃO AO FO                                                                                              | RNECEDOR                                                                              | Q                                             | Bairro                                |                                                                          | JD NOV                                | UAL A               |          | Com          | pl.                  |                          |       |
| Nome                                                                             | /Razão                                                       | Social *  | 80000408 -                                                     | PETERSON DE                                                                                             | CASTRO GON                                                                            | ICALVES EII Q                                 | Cidade                                | e/UF                                                                     | JAU                                   |                     |          |              |                      |                          | SP    |
| Códia                                                                            | . 1                                                          | Descrição |                                                                |                                                                                                    | Origem Pr                                                                             | od CST/CSOSA                                  | CFOP                                  | NCM                                                                      | Quan                                  | Unitário            | ICMS     | IFI          | Desc.                | Tota                     |       |
| 00895                                                                            | 59-33                                                        | FLIP FLOP | CORRENTE I                                                     | OURADA BEO                                                                                              | E O                                                                                   | 20                                            | 5202                                  | 6402200                                                                  | 0 1                                   | 29,5000             | 18,00    |              | 0,00                 |                          | 29,50 |
|                                                                                  |                                                              |           |                                                                |                                                                                                    |                                                                                       |                                               |                                       |                                                                          |                                       |                     |          |              |                      |                          |       |
|                                                                                  |                                                              |           |                                                                |                                                                                                    |                                                                                       |                                               |                                       |                                                                          |                                       |                     |          |              |                      |                          |       |
|                                                                                  |                                                              |           |                                                                |                                                                                                    |                                                                                       |                                               |                                       |                                                                          |                                       |                     |          |              |                      |                          |       |
|                                                                                  |                                                              |           |                                                                |                                                                                                    |                                                                                       |                                               |                                       |                                                                          |                                       |                     |          |              |                      |                          |       |
|                                                                                  |                                                              |           |                                                                |                                                                                                    |                                                                                       |                                               |                                       |                                                                          |                                       |                     |          |              |                      |                          |       |
|                                                                                  |                                                              | 1         |                                                                | 1                                                                                                    | 1                                                                                     | Qu                                            | antidad                               | le de peça                                                               | as: 1                                 |                     |          | c            | uantidad             | e de itens:              | 1     |
| Valore                                                                           | s totais                                                     | Tributa   | ção por item                                                   | Pagament                                                                                                | os                                                                                    | Qu                                            | antidad                               | le de peça                                                               | as: 1                                 |                     |          | G            | Juantidad            | e de itens:              | 1     |
| Valore                                                                           | s totais                                                     | Tributa   | ção por item                                                   | Pagament                                                                                                | os                                                                                    | Qu                                            | antidad<br>C                          | le de peça<br>Ibservaçã                                                  | as: 1<br>Ses                          |                     |          | C            | Juantidad            | e de itens:              | 1     |
| Valore<br>Base I                                                                 | s totais<br>CMS                                              | Tributa   | ção por item<br>19,                                            | Pagament                                                                                                | os                                                                                    | Qu<br>0,0                                     | antidad<br>C                          | le de peça<br>Observaçã                                                  | as: 1<br>Ses                          | ERCADORI            | A REFER  | C<br>ENTE AS | luantidad            | e de itens:<br>ISCAIS DE | 1     |
| Valore<br>Base I<br>Valor                                                        | e <mark>s totais</mark><br>CMS<br>ICMS                       | Tributa   | ção por item<br>19,<br>3,                                      | Pagament<br>67 Base I<br>54 Valor I                                                                     | os<br>CMS ST<br>CMS ST                                                                | Qu<br>0,0<br>0,0                              | o C                                   | le de peçi<br>Observaçã<br>DEVOLUC<br>DRIGEM:                            | as: 1<br>Ses<br>GOO DE M<br>000047556 | ERCADORI            | A REFER  | C<br>ENTE AS | uantidad<br>NOTAS F  | e de itens:<br>ISCAIS DE | 1     |
| Valore<br>Base I<br>Valor<br>Base I                                              | s totais<br>CMS<br>ICMS<br>IS                                | Tributa   | ção por item<br>19,<br>3,<br>29,                               | Pagament<br>67 Base I<br>54 Valor I<br>50 Base C                                                        | CMS ST<br>CMS ST<br>CMS ST<br>COFINS                                                  | Qu<br>0,0<br>0,0<br>29,5                      | aantidad<br>0 0<br>0 0                | le de peçi<br>Observaçê<br>DEVOLUC<br>DRIGEM:                            | as: 1<br>ies<br>:AO DE M<br>000047556 | ERCADORI            | A REFER  | C<br>ENTE AS | luantidad<br>NOTAS F | e de itens:<br>ISCAIS DE | 1     |
| Valore<br>Base I<br>Valor<br>Base I<br>Valor                                     | cms<br>CMS<br>ICMS<br>गड<br>PIS                              | Tributa   | ção por item<br>19,<br>3,<br>29,<br>0,                         | Pagament<br>67 Base I<br>54 Valor I<br>50 Base C<br>49 Valor 0                                          | CMS ST<br>CMS ST<br>CMS ST<br>COFINS<br>COFINS                                        | Qu<br>0,0<br>0,0<br>29,5<br>2,2               | 0 0<br>0 0<br>0 4                     | le de peça<br>Observaçã<br>DEVOLUC<br>DRIGEM:                            | as: 1<br>Ses<br>(AO DE M<br>000047556 | ERCADORI            | A REFERI | C<br>ENTE AS | uantidad             | e de itens:<br>ISCAIS DE | 1     |
| Valore<br>Base I<br>Valor<br>Base I<br>Valor<br>Valor<br>Valor                   | cMS<br>ICMS<br>PIS<br>PIS<br>IPI                             | Tributa   | ção por item<br>19,<br>3,<br>29,<br>0,                         | Pagament<br>67 Base I<br>54 Valor I<br>50 Base C<br>49 Valor (<br>00 Valor (                            | CMS ST<br>CMS ST<br>CMS ST<br>COFINS<br>COFINS<br>COFINS<br>do Frete                  | Qu<br>0,0<br>29,5<br>2,2<br>0,0               | 0 0<br>0 4<br>0                       | le de peça<br>Observaçã<br>DEVOLUC<br>DRIGEM:                            | as: 1<br>5es<br>AO DE M<br>000047551  | ERCADORI            | A REFER  | C<br>ENTE AS | luantidad            | e de itens:<br>ISCAIS DE | 1     |
| Valore<br>Base I<br>Valor<br>Base I<br>Valor<br>Valor<br>Valor<br>Valor          | cMS<br>ICMS<br>PIS<br>PIS<br>IPI<br>ICMS De                  | Tributa   | ção por item<br>19,<br>3,<br>29,<br>0,<br>0,<br>0,             | Pagament<br>67 Base I<br>54 Valor I<br>50 Base C<br>49 Valor 0<br>00 Valor 0<br>00 Valor 0              | CMS ST<br>CMS ST<br>CMS ST<br>COFINS<br>COFINS<br>COFINS<br>do Frete<br>do Seguro     | Qu<br>0,0<br>29,5<br>2,2<br>0,0<br>0,0        | 0 0<br>0 0<br>4<br>0                  | le de peça<br>Ibservaçã<br>DEVOLUC<br>DRIGEM: I                          | as: 1<br>Ses<br>AO DE M<br>000047556  | I<br>ERCADORI<br>5; | A REFER  | C<br>ENTE AS | tuantidad            | e de itens:<br>ISCAIS DE | 1     |
| Valore<br>Base I<br>Valor<br>Base I<br>Valor<br>Valor<br>Valor<br>Valor<br>Desco | CMS<br>ICMS<br>ICMS<br>PIS<br>PIS<br>IPI<br>ICMS De<br>intos | Tributa   | ção por item<br>19,<br>3,<br>29,<br>0,<br>0,<br>0,<br>0,<br>0, | Pagament<br>67 Base I<br>54 Valor I<br>50 Base C<br>49 Valor 0<br>00 Valor 0<br>00 Valor 0<br>00 Outra: | CMS ST<br>CMS ST<br>CMS ST<br>COFINS<br>COFINS<br>do Frete<br>do Seguro<br>s Despesas | Qu<br>0,0<br>29,5<br>2,2<br>0,0<br>0,0<br>0,0 | 0 0 0 0 0 0 0 0 0 0 0 0 0 0 0 0 0 0 0 | le de peçi<br>Observaçã<br>DEVOLUC<br>DRIGEM: (<br>DRIGEM: (<br>Chave de | as: 1<br>Jes<br>AO DE M<br>000047554  | ERCADORI            | A REFERI | C<br>ENTE AS | tuantidad            | e de itens:<br>ISCAIS DE | 1     |

Edição e Revisão: Luan P. Ramalho 24/06/2022